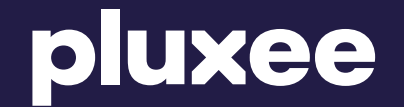

# eVoucher Pluxee

# Cyfrowa nagroda, realna wolność!

## Jak skorzystać z platformy eVoucher Pluxee Nagroda?

eVoucher pluxee Hurra, zostałeś wyróżniony! rz wymarzony eVoucher z go katalogu ponad 40 marek gro, RTV Euro AGD, H&M kod eVouchera D Wybierz eVouche

 $\rightarrow$ 

Użytkownik wpisuje otrzymany kod eVouchera Pluxee na <u>evoucher.pluxee.pl</u> i klika "Wybierz eVoucher".

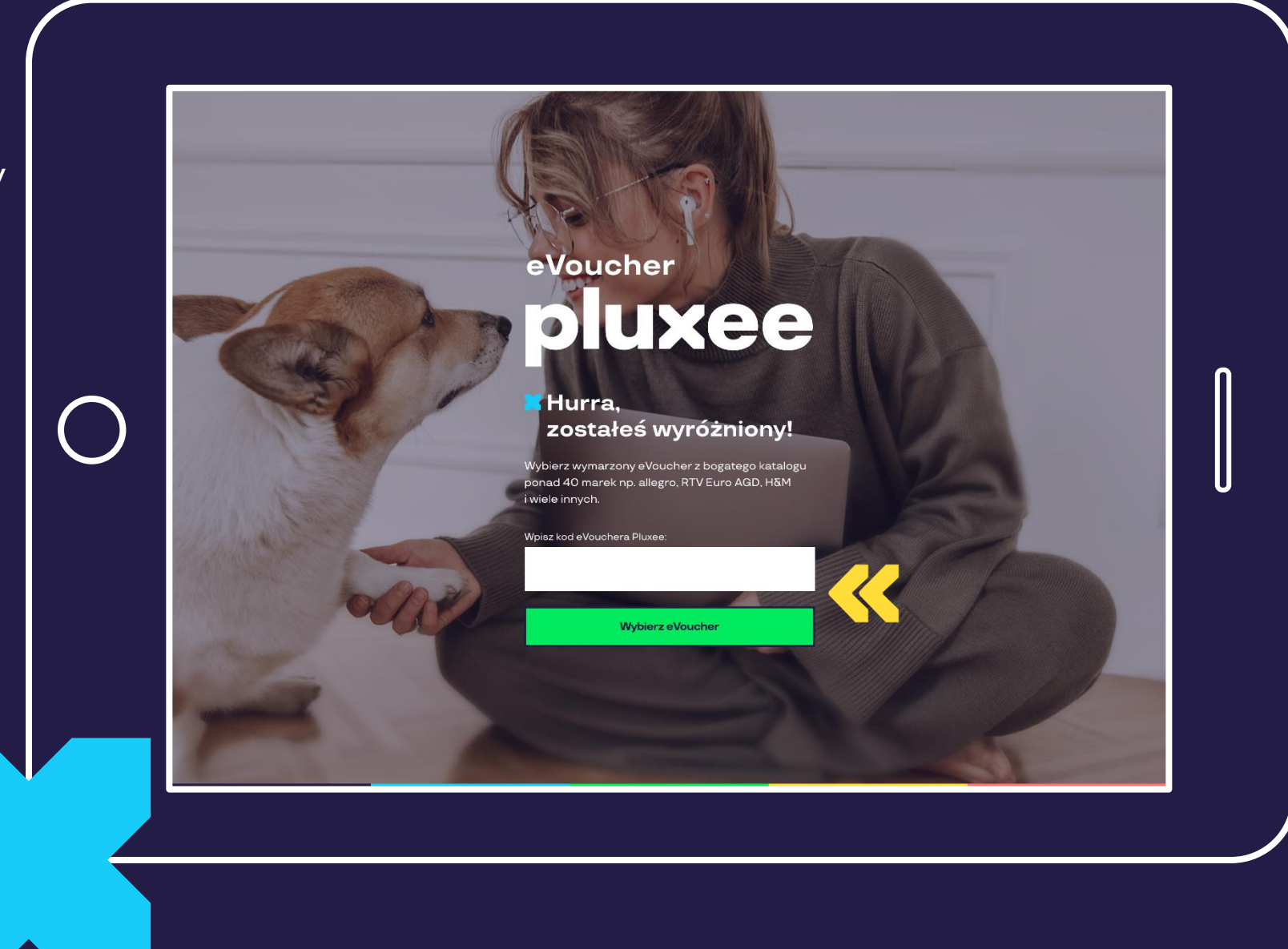

## Następnie otwiera katalog eVoucherów.

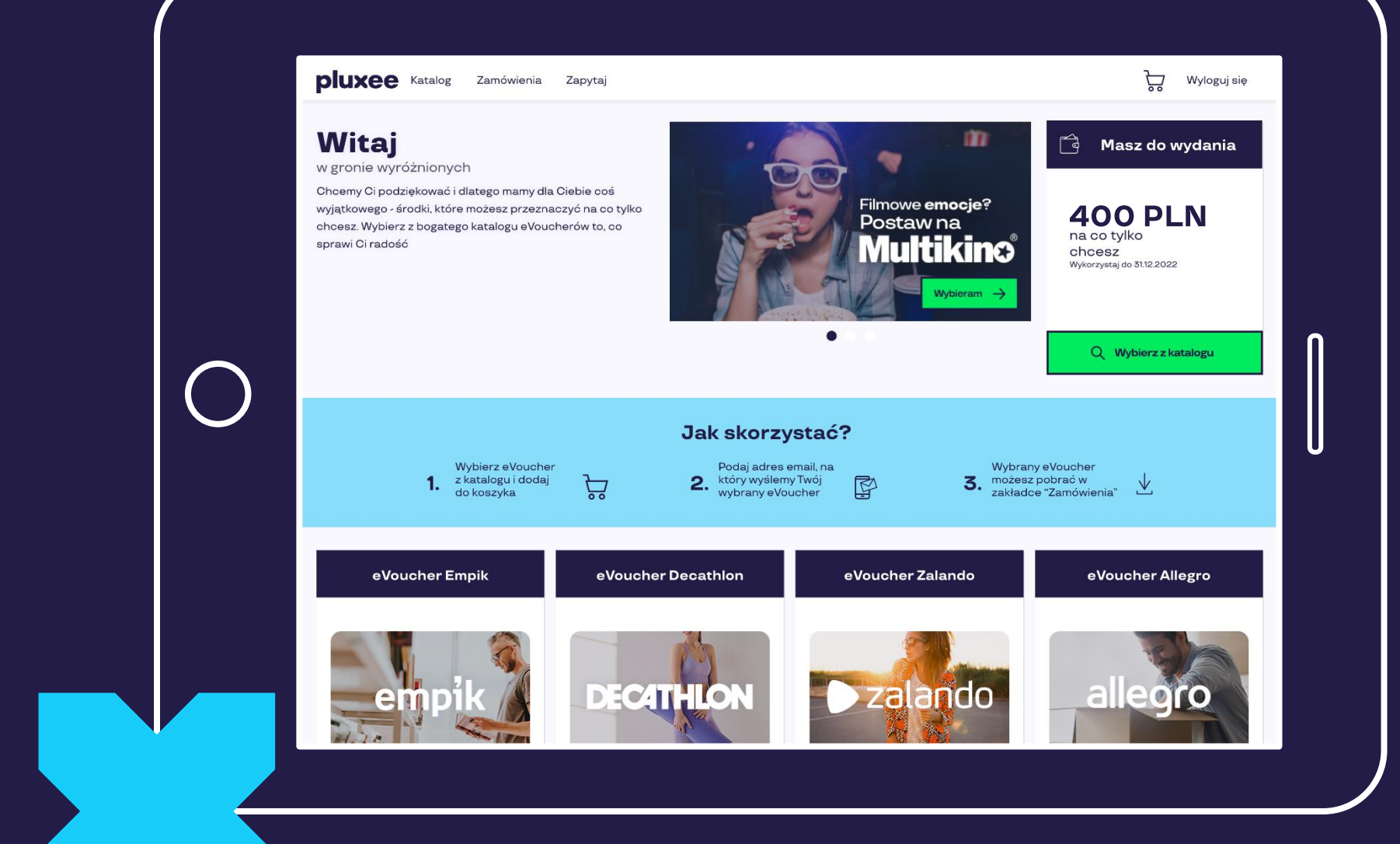

Aby ułatwić wybór eVoucherów spośród ponad 40 sieci handlowych, posegregowaliśmy je po 13 kategoriach, np. spożywczej, elektronicznej, podróżach.

Istnieje również możliwość wyszukiwania po marce.

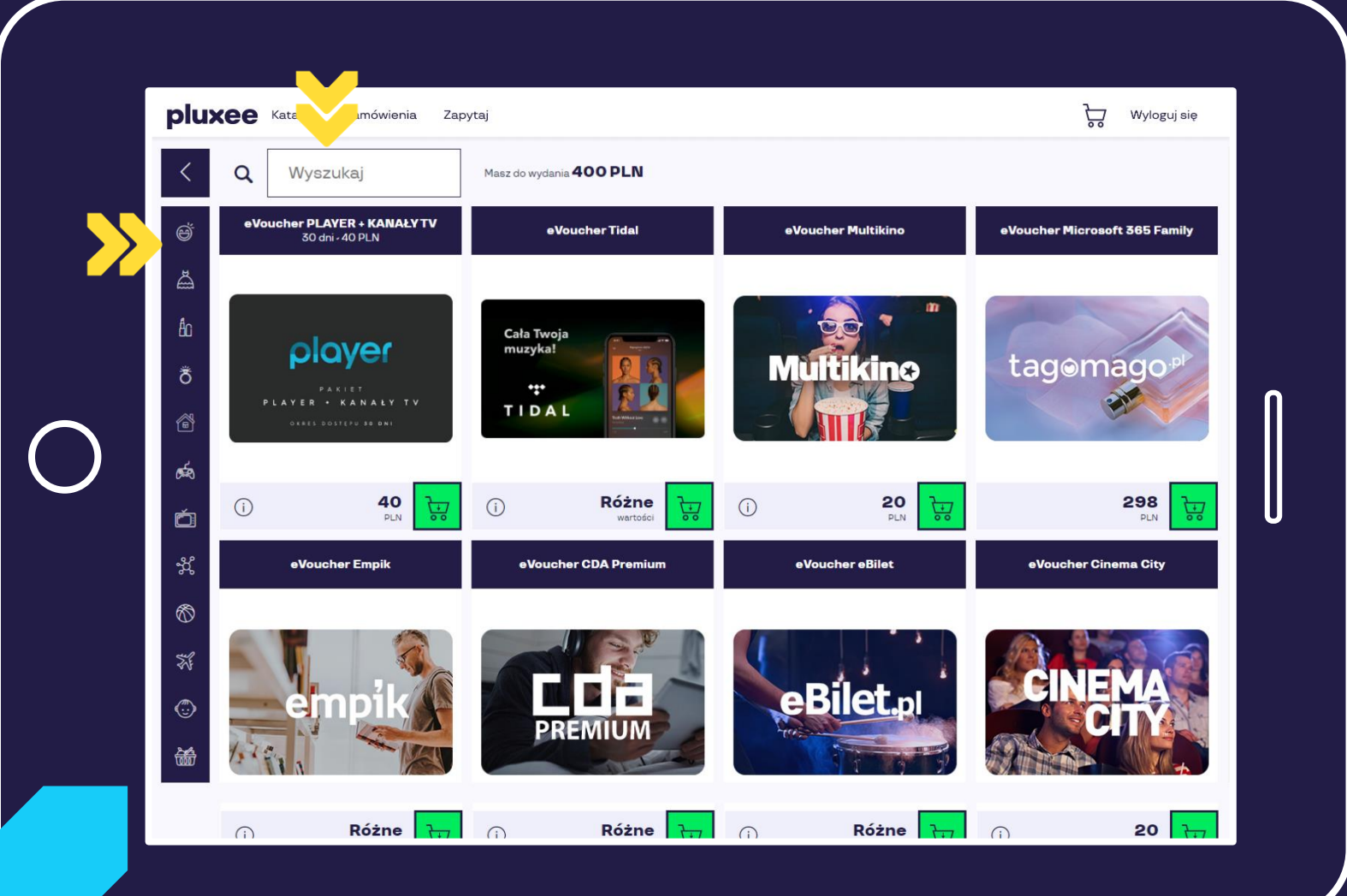

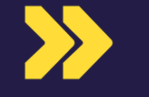

Po wyborze marki eVouchera wskazuje jego wartość i ile sztuk zamawia.

Następnie dodaje eVoucher / eVouchery do koszyka.

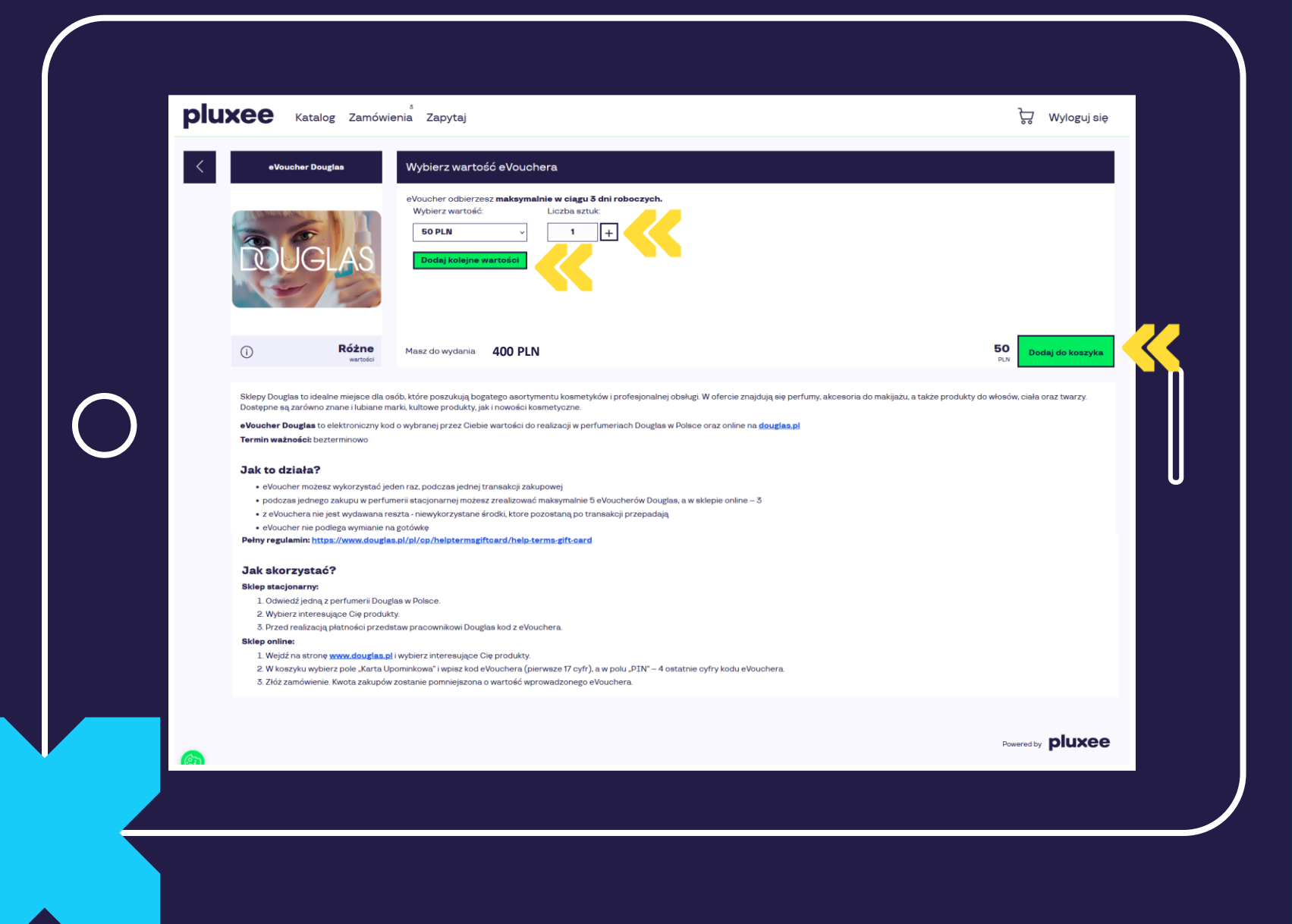

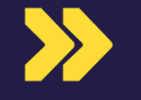

Przechodzi do koszyka i realizuje zamówienie.

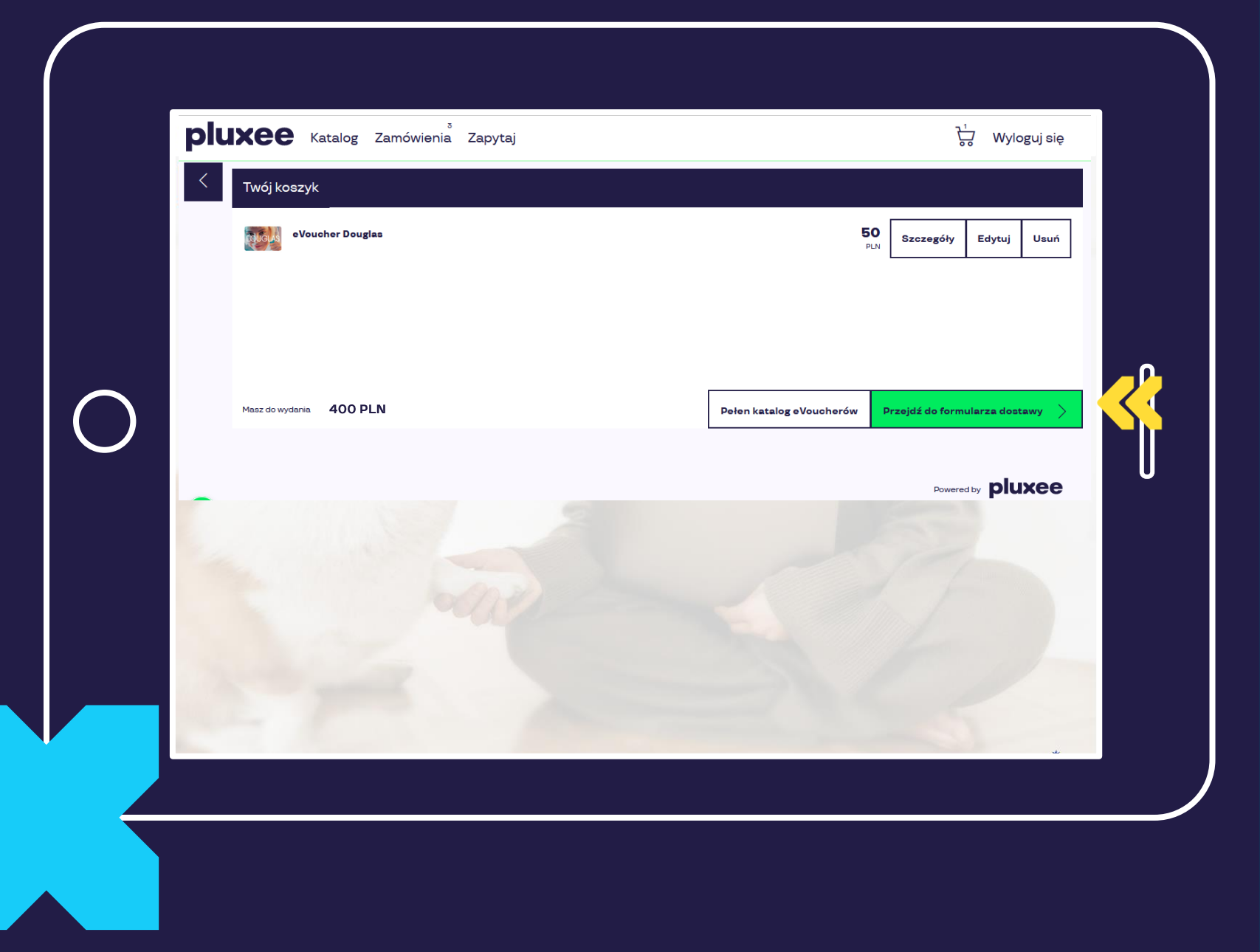

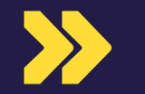

W formularzu dostawy wpisuje swój adres e-mail, wyraża odpowiednie zgody i zamawia.

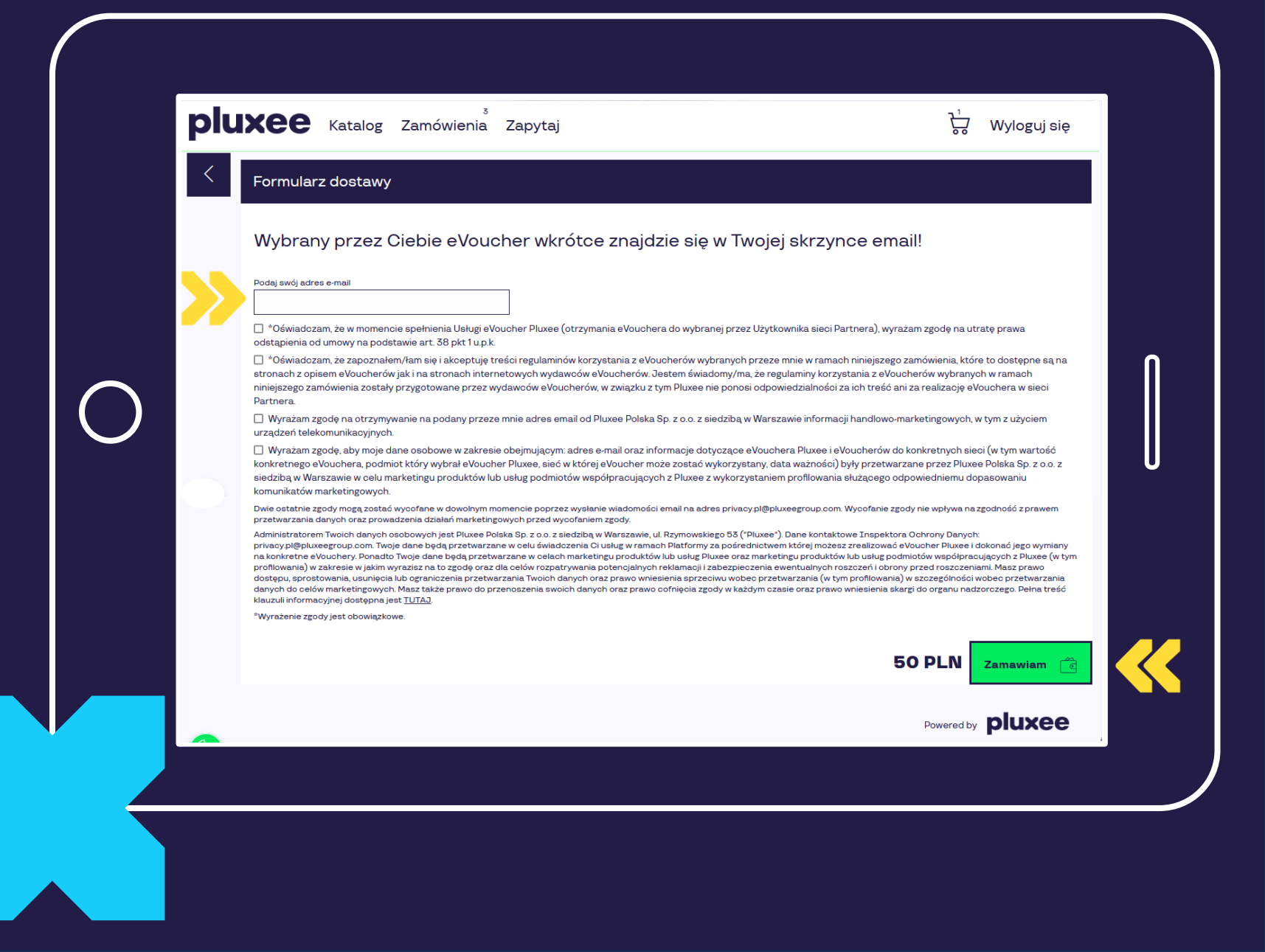

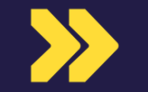

Wybrany eVoucher / wybrane eVouchery wyślemy na wskazany adres e-mail oraz będzie można go / je pobrać w zakładce "zamówienia".

| p | UXEE Katalog Zamówienia Zapytaj                                                                                                    | Wyloguj się            |  |
|---|----------------------------------------------------------------------------------------------------|------------------------|--|
|   | Przed Tobą najlepsze - realizacja eVouchera!         Gdy eVoucher będzie gotowy, otrzymasz go emailem na adres podany przy zamówieniu lub pobierzesz poniżej, gdy przycisk         "Pobierz eVoucher" stanie się aktywny. W tym celu musisz odświeżyć stronę. Realizacja zamówienia może potrwać maksymalnie do 3 dni roboczych.         Sprawdź historię zamówionych przez Ciebie eVoucherów. |                        |  |
|   | Zamówienie z dnia 28-09-2023                                                                                                    | 50<br>PLN<br>50<br>PLN |  |
| 0 | Aktualny status: Zrealizowane<br>Data zamówienia: 26-09-2023<br>Numer zamówienia: 39805<br>Liozba: 1                                                                                                    |                        |  |
|   | Pobierz eVoucher<br>Podaj swój adres e-mail:<br>ewelina.kazimierczak@gmail.com                                                                                                    |                        |  |
|   |                                                                                                    |                        |  |
|   |                                                                                                    |                        |  |

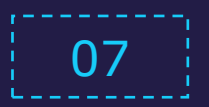

### 🔀 Email z eVoucherem

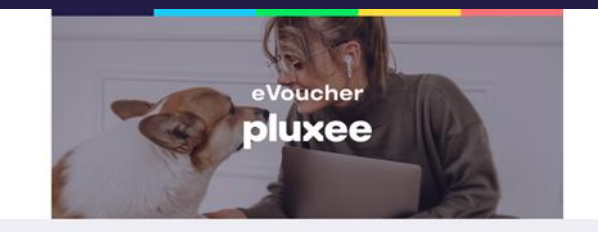

Jupi!! Twoje zamówienie gotowe. Czas na przyjemności :)

#### Co słychać?

Mamy dla Ciebie świetną wiadomość... Możesz już korzystać z zamówionych eVoucherów na platformie eVoucher Pluxee!

Mamy nadzieję, że sprawią Ci prawdziwą radość!

Pobierz zamówione przez Ciebie eVouchery. Ich użycie jest megaproste: zastosuj się do instrukcji, którą dodaliśmy do pobieranego pliku.

#### Zamówienie:

data zamówienia: 2023-08-21

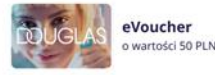

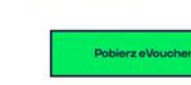

nr zamówienia: 666

Życzymy wszystkiego najprzyjemniejszego! Zespół Pluxee

### 🔀 Przykład eVouchera w PDF

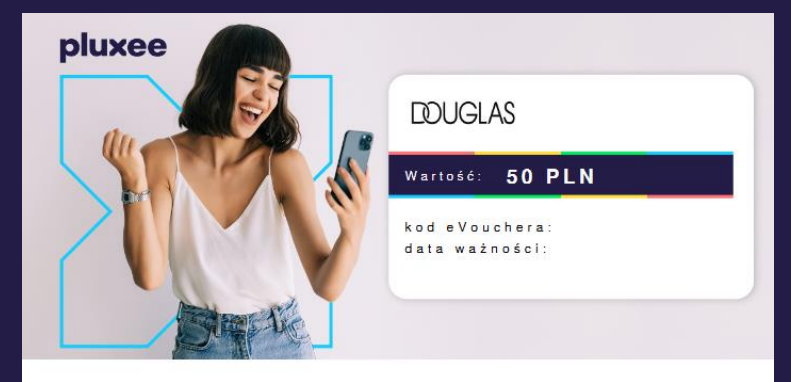

#### Jak skorzystać?

Sklep online

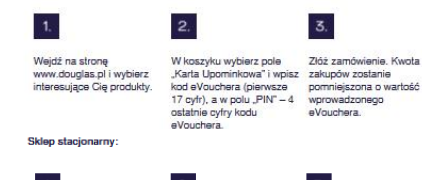

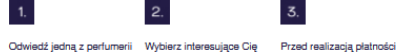

Douglas w Polsce. produkty.

Douglas kod z eVouchera. Sklepy Douglas to idealne miejsce dla osób, które poszukują bogatego asortymentu kosmetyków i profesjonalnej obsługi. W ofercie znajdują się perfumy, akcesoria do makijażu, a także produkty do włosów, ciała oraz twarzy. Dosłępne są zarówno znane i lubiane marki, kultowe produkty, jak i nowości kosmetyczne.

przedstaw pracownikowi

eVoucher Douglas to elektroniczny kod o wybranej przez Ciebie wartości do realizacji w perfumeriach Douglas w Polsce oraz online na douglas.pl

#### Jak to działa?

· eVoucher jest wydawany bezterminowo eVoucher możesz wykorzystać jeden raz, podczas jednej transakcji zakupowej o podcas i interpo zakupu w perfumeri stacjonarnej moziana pranoj transmoj zetvaljomeri moziana i poslava i podcas jednego zakupu w perfumeri stacjonarnej moziase zrealizovado maksymalnie 5 eVoucherów Douglas, a w sklepie online – 3
 z eVouchera nie jest wydawana reszta – niewykorzystane środki, które pozostaną po transakcji, przepadają eVoucher nie podlega wymianie na gotówkę

Pełny regularnin

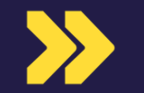

Nagrodzony może wybierać kolejne eVouchery – aż do wyczerpania posiadanych środków lub upływu terminu ważności kodu eVoucher Pluxee Nagroda.

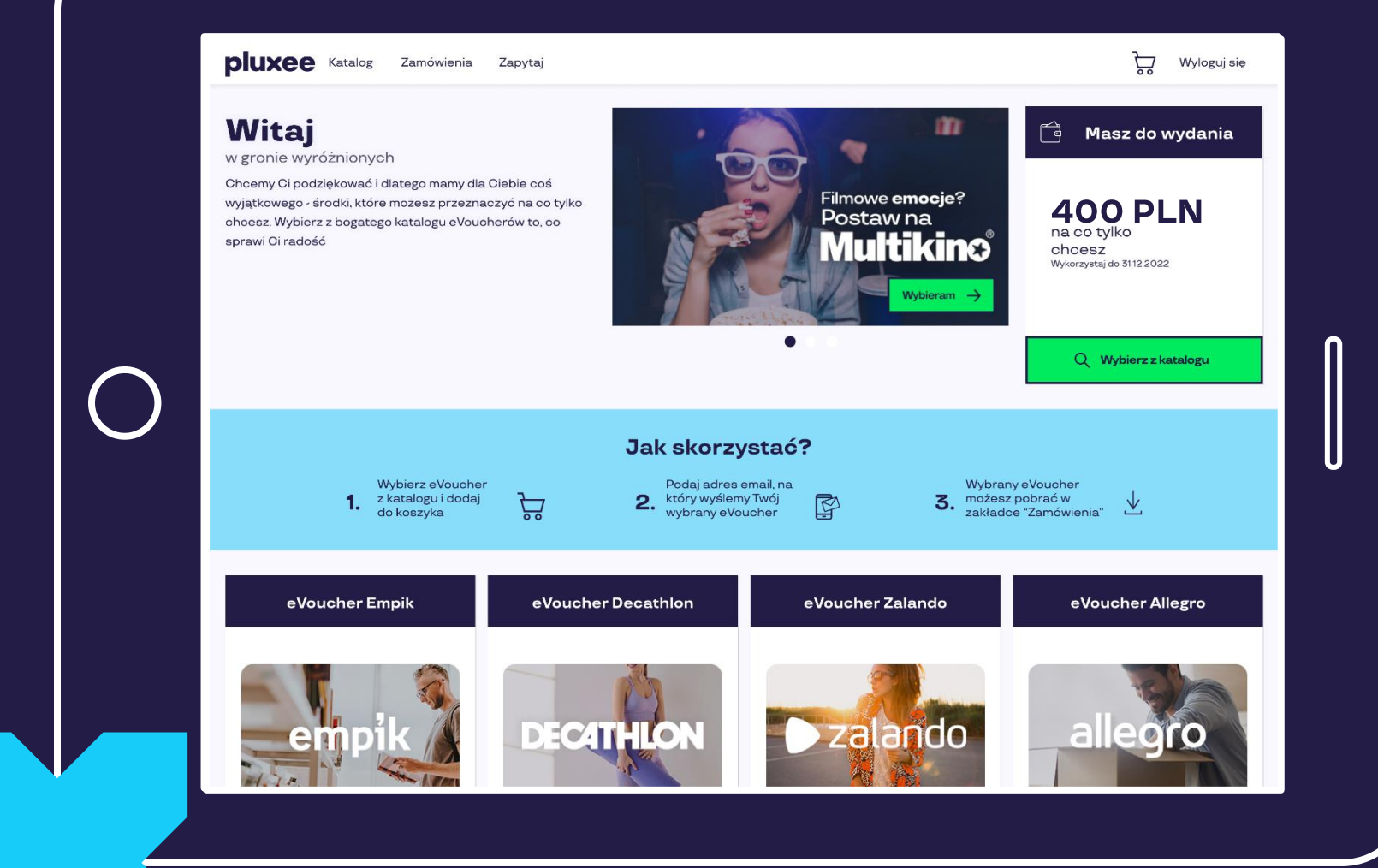

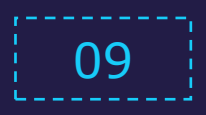

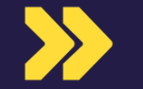

W przypadku pytań, nagrodzony może skorzystać z sekcji "zapytaj" z najczęstszymi pytaniami, albo skontaktować się z Pluxee mailowo lub telefonicznie.

| <b>PIUXEE</b> Katalog Zamówienia                                                                                                    | a Zapytaj                                                                             | لي المحاود المحاود المحاود المحاود المحاود المحاود المحاود المحاود المحاود المحاود المحاود المحاود المحاود المح<br>المحاود المحاود المحاود المحاود المحاود المحاود المحاود المحاود المحاود المحاود المحاود المحاود المحاود المحاود | się            |
|----------------------------------------------------------------------------------------------------|---------------------------------------------------------------------------------------|----------------------------------------------------------------------------------------------------|----------------|
| <                                                                                                    | Masz pytania?                                                                         |                                                                                                    |                |
| _                                                                                                    | Chętnie pomożemy. Wybierz najlepszą dla siebie formę                                  | komunikacji:                                                                                                    |                |
|                                                                                                    | kontakt@pluxeegroup.com tel. 22 53<br>Nasi konsultanoi Centr<br>czekają na Twój tele  | <b>5 11 11</b><br>um Obelugi Klienta<br>sfon od pon-pt.                                                                                                    |                |
| Zarówno w mailu jak i podozas roz                                                                                                    | mowy prosimy podaj nam <b>unikalny eKod swojego</b> eVouchera Plu                     | uxee, który posłużył Ci do zalogowania się do platformy.                                                                                                    |                |
| Sprawdź najczęściej zadawane                                                                                                    | pytania!                                                                              |                                                                                                    |                |
|                                                                                                    |                                                                                       |                                                                                                    |                |
| 1. Co to jest eVoucher Pluxee?                                                                                                    |                                                                                       | Rozw                                                                                                    | iń             |
| 1. Co to jest eVoucher Pluxee?<br>2. Jakie są ogólne zasady działania eV                                                                                                    | /ouchera Pluxee?                                                                      | Rozw                                                                                                    | iń             |
| <ol> <li>Co to jest eVoucher Pluxee?</li> <li>Jakie są ogólne zasady działania eV</li> <li>Jak skorzystać z eVouchera Pluxee</li> </ol>                                                                                                    | 'ouchera Pluxee?<br>?                                                                 | Rozw                                                                                                    | iń<br>iń       |
| <ol> <li>Co to jest eVoucher Pluxee?</li> <li>Jakie są ogólne zasady działania eV</li> <li>Jak skorzystać z eVouchera Pluxee</li> <li>Czym się różni eVoucher Pluxee od</li> </ol>                                                                                       | 'ouchera Pluxee?<br>?<br>eVouchera do konkretnej sieci?                               | Rozw<br>Rozw<br>Rozw                                                                                                    | iń<br>iń       |
| <ol> <li>Co to jest eVoucher Pluxee?</li> <li>Jakie są ogólne zasady działania eV</li> <li>Jak skorzystać z eVouchera Pluxee</li> <li>Czym się różni eVoucher Pluxee od</li> <li>Jaka jest wartość i termin ważności</li> </ol>                                          | 'ouchera Pluxee?<br>?<br>eVouchera do konkretnej sieci?<br>i mojego eVouchera Pluxee? | Rozw<br>Rozw<br>Rozw<br>Rozw<br>Rozw                                                                                                    | iń<br>iń<br>iń |
| <ol> <li>Co to jest eVoucher Pluxee?</li> <li>Jakie są ogólne zasady działania eV</li> <li>Jak skorzystać z eVouchera Pluxee</li> <li>Czym się różni eVoucher Pluxee od</li> <li>Jaka jest wartość i termin ważnośc</li> <li>Czy mogę wybrać kilka eVoucherów</li> </ol> | 'ouchera Pluxee?<br>?<br>eVouchera do konkretnej sieci?<br>i mojego eVouchera Pluxee? | Rozw<br>Rozw<br>Rozw<br>Rozw<br>Rozw<br>Rozw                                                                                                    | iń<br>iń<br>iń |